# **Online Faculty System**

# A Parish's User Manual Starting a Faculty Application 2020 Rules

James Miles 1<sup>st</sup> April 2020

# Starting an Application – List A, List B and Faculty Application

When you are ready to begin an application:

- 1. Go to the main page <a href="https://facultyonline.churchofengland.org">https://facultyonline.churchofengland.org</a>
- 2. Sign In
- 3. Click on the **Applications** tab
- 4. Click on Start a new Application to start

| Start a new Application Start a new TMRO Application                                        |                                                                         |                                   |                 |                                           |      |  |  |
|---------------------------------------------------------------------------------------------|-------------------------------------------------------------------------|-----------------------------------|-----------------|-------------------------------------------|------|--|--|
| Messages                                                                                    | Messages Applications requiring your action Active Cases Archived Cases |                                   |                 |                                           |      |  |  |
| Search by application ref     Search by church name     Search                              |                                                                         |                                   |                 |                                           |      |  |  |
| App Ref                                                                                     | Summary                                                                 | Church                            | Created         | Status                                    | View |  |  |
| 2020-000524                                                                                 | Testing                                                                 | Ambridge: St Stephen's (Test)     | Fri 20 Mar 2020 | Awaiting List A item selection            |      |  |  |
| 2020-000523                                                                                 | 1234                                                                    | Ambridge: St Stephen's (Test)     | Thu 19 Mar 2020 | Awaiting DAC advice on List B application |      |  |  |
| 2020-000522                                                                                 | list b                                                                  | Ambridge: St Stephen's (Test)     | Thu 19 Mar 2020 | Registrar to Issue Faculty                |      |  |  |
| 2020-000521                                                                                 | testing                                                                 | Ambridge: St Stephen's (Test)     | Thu 19 Mar 2020 | Proposal in preparation                   |      |  |  |
| 2020-000520                                                                                 | testing                                                                 | Penny Hassett: St David (NotReal) | Tue 17 Mar 2020 | Application with Registrar                |      |  |  |
| 2020-000519                                                                                 | Test                                                                    | Ambridge: St Stephen's (Test)     | Mon 16 Mar 2020 | Awaiting application form completion      |      |  |  |
| 2020-000518                                                                                 | TestingAgain                                                            | Ambridge: St Stephen's (Test)     | Mon 16 Mar 2020 | Application with Registrar                |      |  |  |
| 2020-000517                                                                                 | Test 4                                                                  | Ambridge: St Stephen's (Test)     | Fri 13 Mar 2020 | Proposal in Preparation                   |      |  |  |
| 2020-000516                                                                                 | Test 3                                                                  | Penny Hassett: St David (NotReal) | Fri 13 Mar 2020 | Proposal in preparation                   |      |  |  |
| 2020-000515                                                                                 | Test 2                                                                  | Ambridge: St Stephen's (Test)     | Fri 13 Mar 2020 | Proposal in Preparation                   |      |  |  |
| First     Previous     Next     Last       Page size:     10 ▼     Page 1 of 27 (264 items) |                                                                         |                                   |                 |                                           |      |  |  |

### **Case File Summary**

- 1. Complete the Case File Summary
  - a. If you have **registered for only one church**, this will appear automatically under Church
  - b. If you have **registered for multiple churches**, click on the arrow to the right of the church box to produce a drop-down menu and select the appropriate church building

|                                                               |                                                                 | Signed in as: Ruper                    | Allen Home           | Sign Out   My Account | Site Ma |
|---------------------------------------------------------------|-----------------------------------------------------------------|----------------------------------------|----------------------|-----------------------|---------|
| OF ENGLAN                                                     | D Online Faculty                                                | / System                               |                      | Search the site       | P       |
| Application Ref: 2014<br>Diocese:<br>Status: Awai<br>Summary: | -000064<br>ting initial application details                     | Church:<br>Archdeaconry:<br>Logged By: | Mr Rupert Allen      | n (Thu 13 Nov 2014)   |         |
| Case file summar                                              | у                                                               |                                        |                      |                       |         |
| Case reference                                                | 2014-000064                                                     |                                        |                      |                       |         |
| Church                                                        | 0                                                               |                                        |                      |                       |         |
| Summary of proposed works                                     | Ambridge: St Stephen's (Test)<br>Penny Hassett: St David (Test) |                                        |                      |                       |         |
| Contact number                                                | •                                                               |                                        |                      |                       |         |
| Cancel Finish                                                 |                                                                 |                                        |                      |                       |         |
| ŧ                                                             | Site Map  Privacy  T.& C  @ 2014 Cathedrals                     | & Church Buildings Divisio             | on   Web site by exe | GesIS                 |         |

- 2. Enter a brief summary of the works into the Summary of proposed works box
- 3. Enter a contact telephone number into the next box
- 4. Click Finish

| Case file                                                             |                                                                                                    |
|-----------------------------------------------------------------------|----------------------------------------------------------------------------------------------------|
| Step 1 Step 2 Ste                                                     | ap 3 Step 4                                                                                                    |
|                                                                       |                                                                                                    |
| You have started the process of o<br>brief summary description of the | creating a new application. All applications created here will be visible on the Church Log. Please enter a<br>proposed works, and a contact telephone number, then click "Next". |
|                                                                       |                                                                                                    |
| Church 🥹                                                              | Ambridge: St Stephen's (Test)                                                                                                    |
| Summary of proposed works 🛛 🎯                                         | Test 1                                                                                                    |
|                                                                       |                                                                                                    |
| Contact number                                                        | 1234567890                                                                                                    |
|                                                                       | Cancel Next                                                                                                    |
| Site Map   Priva                                                      | acy   T & C   © 2014 - 2020 Archbishops' Council   Web site by exeGesIS SDM   Rev. 2.9.7387.26499                                                                                 |
|                                                                       |                                                                                                    |

Т

## **Applying for Full Faculty**

- 1. Arrive at List A,
- 2. Scroll to the bottom of the page
- 3. Click None of the Above
- 4. Click Next
- 5. Arrive at List B
- 6. Scroll to the bottom of the page

- 7. Click None of the Above
- 8. Click Finish

| ○ (B5-1)            |                                                                            |
|---------------------|----------------------------------------------------------------------------|
| The introduction of | a defibrillator in a building which is a listed building.                  |
| None of the above   |                                                                            |
|                     | Previous         Save & come back later         Cancel         Finish Form |

You have successfully begun a new faculty proposal for the 2019 legislation and have created a case file.

| Арр         | lication Ref:<br>Diocese:<br>Status:<br>Summary: | 2020-000527<br>Borchester (Test)<br>Proposal in preparation<br>Test 1 | Church<br>Archdeaconry<br>Logged By | <u>Ambridge: St Stephen's (Test)</u> Felpersham (Test) <u>The Test Petitioner (Mon 23 Mar 2020)</u> |   |
|-------------|--------------------------------------------------|-----------------------------------------------------------------------|-------------------------------------|----------------------------------------------------------------------------------------------------|---|
| Proposal in | preparation                                      | I                                                                     |                                     |                                                                                                    |   |
| Details     | Supportin                                        | g documents and imag                                                  | ges History Messages                | Archived Forms                                                                                      |   |
| Summary of  | description c                                    | of proposed works                                                     |                                     |                                                                                                    | 0 |
| Standard li | nformation                                       |                                                                       |                                     |                                                                                                    | 3 |
|             | Peturn to                                        | Applications dashboard                                                | Delete the application Dr           | woload All Forms & Documents                                                                        |   |

For those who have processed applications under the 2015 legislation, a number of changes have been made for the 2019 set up. Each case will now begin by the Petitioner enterering two forms and then submitting it to the DAC secretaryfor review and the selection of the relevant forms.

For reference, a new process will also be adopted for all cases submitted through the online system from the 1<sup>st</sup> April 2020 onwards. All cases that sit between the public notice period and the chancellor issuing their determination, will be made available publically. This will be through a new page listed on the main website under the Public Notice page. All legal documents, including the Petition form, will be made available to members of the public. These forms are already legally required to be shown to members of the public who request access to view them in person, and under the new legislation, these forms will be made digitally available. Under GDPR, the processing and making public of these forms and the personal details included are allowed, as there is a legal requirement to make these available.

#### **Standard Information**

1. Complete the Standard Information Form. Click the Edit icon.

| Арр         | olication Ref:<br>Diocese:<br>Status:<br>Summary: | 2020-000527<br>Borchester (Test)<br>Proposal in preparation<br>Test 1 | Chu<br>Archdeaco<br>Logged         | rch: Ambridge: St Stephen's (Test)<br>hry: Felpersham (Test)<br>By: The Test Petitioner (Mon 23 Mar 202 | <u>0</u> )                                                                                                    |  |
|-------------|---------------------------------------------------|-----------------------------------------------------------------------|------------------------------------|----------------------------------------------------------------------------------------------------|----------------------------------------------------------------------------------------------------|--|
| Proposal in | preparation                                       |                                                                       |                                    |                                                                                                    |                                                                                                    |  |
| Details     | Supportin                                         | g documents and imag                                                  | es History Message                 | Archived Forms                                                                                          |                                                                                                    |  |
| Summary     | desc <mark>ription c</mark>                       | f proposed works                                                      |                                    |                                                                                                    | Image: Image: |  |
| Standard I  | nformation                                        |                                                                       |                                    |                                                                                                    | 3 🖪 🕅                                                                                                    |  |
| Submit      | Return to                                         | Applications dashboard                                                | Delete the application             | Download All Forms & Documents                                                                          |                                                                                                    |  |
| A           | Cite                                              | Map   Drivacy   T.S. C. J. @ 200                                      | 14 - 2020 Archbichops' Council I V | Nah site by aveCarlC SDM   Day 2.0.7207.003                                                             | 19                                                                                                    |  |
| W           | Site                                              | mop   marg   1 & c   & 20                                             |                                    | reo site by execusio 50m   Kev. 2.5.7307.252                                                            | 10                                                                                                    |  |

2. First, click Reload from Church Heritage Record. If your church building's record has already been completed by the DAC or the CCB, this information will automatically fill in the Standard Information Form for you. There have been some changes to Form 1, so please review each question.

| Signed in as: j                                                                                                    | jp_petitioner@esdm.co.uk   Home   Sign Out   My Account   Site Map                                                       |
|----------------------------------------------------------------------------------------------------|----------------------------------------------------------------------------------------------------|
| THE CHURCH<br>OF ENGLAND Online Faculty S                                                                                                    | System Search the site 2                                                                                                 |
| Application Ref: 2014-000078<br>Diocese: Borchester (Test)<br>Status: Proposal in Preparation<br>Summary: SE Test for Form3A Q22                      | Church: Ambridge: St Stephen's (Test)<br>Archdeaconry: Felpersham (Test)<br>Logged By: Mrs Fiona Petty (Tue 18 Nov 2014) |
| Form 1A                                                                                                    |                                                                                                    |
| This form helps us understand your church building. Click "Reload from C<br>information manually. The online system will remember your data in all fr | Church Heritage Record" to fill it in automatically and/or insert the<br>iuture proposals.                               |
| 1 2 3 4                                                                                                    |                                                                                                    |
| Approximate date of church @                                                                                                    | Victorian/Pre-War (1837AD to 1914AD)                                                                                     |
| Is the church listed? ම                                                                                                    | € Yes C No                                                                                                    |
| If so, please state whether it is grade I, II* or II 🎯                                                                                                | 1                                                                                                    |
| Is the church, churchyard or any adjoining structure wholly or partly scheduled as an ancient monument? <sup>(2)</sup>                                | C Yes <ul> <li>No</li> </ul>                                                                                             |
| Is the church, churchyard or any adjoining structure in a conservation area?                                                                          | €yes CNo                                                                                                    |
| If it is, please state which @                                                                                                    | Ambridge                                                                                                    |
|                                                                                                    |                                                                                                    |
| Reload from Church Heritage Record Sav                                                                                                    | ve & come back later Cancel Next                                                                                         |
| Site Map  Privacy  T & C   © 2014 Cathedrals & C                                                                                                    | Thurch Buildings Division   Web site by exeGesIS                                                                         |

3. You will get this prompt. Any information you have already entered yourself will be overwritten. **Click Ok** to proceed or press cancel to complete the form manually.

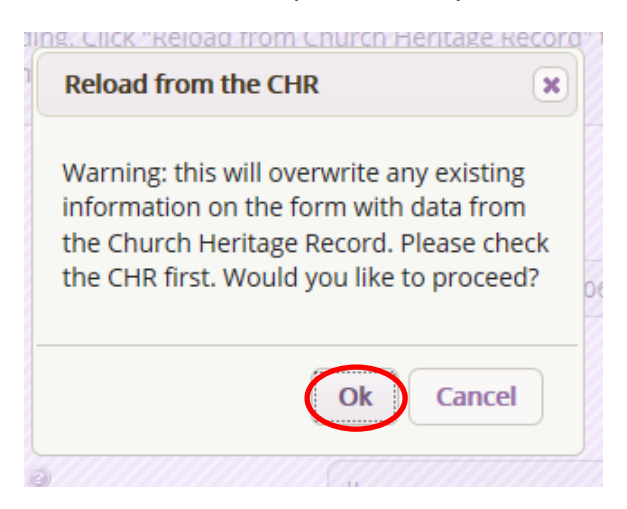

 Insert any missing information manually, and click Next to continue on to the next page. At any time, you can save your work and return to it another day by clicking Save & come back later

| Application Ref: 2020-000527<br>Diocese: Borchester (Test)<br>Status: Proposal in preparation<br>Summary: Test 1                 | Church: <u>Ambridge: St Stephen's (Test)</u><br>Archdeaconry: Felpersham (Test)<br>Logged By: <u>The Test Petitioner (Mon 23 Mar 2020)</u> |
|----------------------------------------------------------------------------------------------------|----------------------------------------------------------------------------------------------------|
| Form 1A                                                                                                    |                                                                                                    |
| xxx xvdfsdf sd                                                                                                    |                                                                                                    |
| 1 2 3 4                                                                                                    |                                                                                                    |
| Approximate date of church 🥹                                                                                                    | Early Medieval (pre 1066AD)                                                                                                    |
| Is the church listed? 🥹                                                                                                    | Early Medieval (pre 1066AD)<br>Medieval<br>Post Medieval (1540AD to 1837AD)                                                                |
| If so, please state whether it is grade I, II* or II $ \!\!\!\!\!\!\!\!\!\!\!\!\!\!\!\!\!\!\!\!\!\!\!\!\!\!\!\!\!\!\!\!\!\!\!\!$ | Victorian/Pre-War (1837AD to 1914AD)<br>Modern (1914AD to Present)                                                                         |
| is the church or churchyard wholly or partly scheduled as an ancient monument?                                                   | Yes O No                                                                                                    |
| Is the church or churchyard in a conservation area? 🥹                                                                            | O Yes 🖲 No                                                                                                    |
| If it is, please state which conservation area 🥹                                                                                 |                                                                                                    |
| Reload from Church Heritage Record                                                                                               | Save & come back later Cancel Next                                                                                                    |

5. Complete the second page and click **Next**.

| Application Ref: <b>2020-000527</b><br>Diocese: <b>Borchester (Test)</b><br>Status: <b>Proposal in preparation</b><br>Summary: <b>Test 1</b> | Church: Ambridge: St Stephen's (Test)<br>Archdeaconry: Felpersham (Test)<br>Logged By: The Test Petitioner (Mon 23 Mar 2020) |
|----------------------------------------------------------------------------------------------------|----------------------------------------------------------------------------------------------------|
| Form 1A                                                                                                    |                                                                                                    |
| xxx xvdfsdf sd                                                                                                    |                                                                                                    |
| 1 2 3 4                                                                                                    |                                                                                                    |
| Is the church or churchyard in a national park? 🥹                                                                                            | ⊛ Yes ○ No                                                                                                    |
| If it is, please state which national park 🧐                                                                                                 | Ambridge National Park                                                                                                    |
| Is there any evidence that bats use the church, or its curtilage or a adjoining structure? ③                                                 | iny 🖲 Yes 🔘 No                                                                                                    |
| Please give details of any privately owned chapels, aisles or windo                                                                          | ws<br>Lady chapel owned by Lady <u>Granthem</u> of<br><u>Downton</u> Abbey<br>Memorial Window owned by Shaw family           |
| Is there anybody other than the parochial church council who is lia<br>to pay for repairs to the chancel?                                    | able                                                                                                    |
| Previous Save & con                                                                                                    | me back later Cancel Next                                                                                                    |

6. Complete the third page and click Next.

| Application Ref: | 2020-000527             |
|------------------|-------------------------|
| Diocese:         | Borchester (Test)       |
| Status:          | Proposal in preparation |
| Summary:         | Test 1                  |

# Form 1A

| xxx xvdfsdf sd                                                                                                    |                                                             |  |  |  |
|----------------------------------------------------------------------------------------------------|-------------------------------------------------------------|--|--|--|
| 1 2 3 4                                                                                                    |                                                             |  |  |  |
| Is the churchyard or burial ground consecrated? (whether closed or not) $\widehat{\ensuremath{\mathfrak{G}}}$           | Yes No                                                      |  |  |  |
| Has it been used for burials?                                                                                           | Yes O No                                                    |  |  |  |
| Is it still used for burials?                                                                                           | Yes O No                                                    |  |  |  |
| If the churchyard or burial ground is no longer used for burials has it been closed by Order in Council? <sup>(2)</sup> | ○ Yes ● No                                                  |  |  |  |
| If it has, please give the date of the Order $ {eta} $                                                                  |                                                             |  |  |  |
| Are there any graves that are identified as war graves by the Commonwealth War Graves Commission? <sup>(2)</sup>        | Yes O No                                                    |  |  |  |
| Previous Save & come bac                                                                                                | k later Cancel Next                                         |  |  |  |
| Site Map   Privacy   T & C   © 2014 - 2020 Archbishop                                                                   | s' Council   Web site by exeGesIS SDM   Rev. 2.9.7387.29248 |  |  |  |

# 7. Complete the last page and click Finish

| Application Ref: 2020-000527<br>Diocese: Borchester (Test)<br>Status: Proposal in preparation<br>Summary: Test 1                                                                                                    | Church: Ambridge: St Stephen's (Test)<br>Archdeaconry: Felpersham (Test)<br>Logged By: The Test Petitioner (Mon 23 Mar 2020) |
|----------------------------------------------------------------------------------------------------|----------------------------------------------------------------------------------------------------|
| Form 1A                                                                                                    |                                                                                                    |
| xxx xvdfsdf sd                                                                                                    |                                                                                                    |
| 1 2 3 4                                                                                                    |                                                                                                    |
| Please identify any historic structures, listed tombs, war memorials or significant trees in the churchyard or burial ground 🕲                                                                                                    | r                                                                                                    |
| Please give the name and address of the architect or surveyor<br>appointed for the church under section 45 of the Ecclesiastical<br>Juristiction and Care of Churches Measure 1988 * (if applicable)<br>* This is now to be read as a reference to the inspector appointed<br>under section 45 of the Ecclesiastical Jurisdiction and Care of Churche<br>Measure 2018. | John Doe<br>Purcell - London<br>15 Bermondsey Square<br>Tower Bridge Road<br>London                                          |
| Previous Save & come bac                                                                                                    | k later Cancel Finish Form                                                                                                   |
| Site Map   Privacy   T & C   © 2014 - 2020 Archbishop                                                                                                    | s' Council   Web site by exeGesIS SDM   Rev. 2.9.7387.29248                                                                  |

#### 8. The form is now complete

| Ар         | plication Ref:<br>Diocese:<br>Status:<br>Summary: | 2020-000527<br>Borchester (Test)<br>Proposal in preparation<br>Test 1 |                | Church<br>Archdeaconry<br>Logged By | <u>Ambridge: St Stephen's (Test)</u><br>Felpersham (Test)<br><u>The Test Petitioner (Mon 23 Mar 2020</u> | )     |
|------------|---------------------------------------------------|-----------------------------------------------------------------------|----------------|-------------------------------------|----------------------------------------------------------------------------------------------------|-------|
| Proposal i | n preparation                                     |                                                                       |                |                                     |                                                                                                    |       |
| Details    | Supportin                                         | g documents and image                                                 | History        | Messages                            | Archived Forms                                                                                           |       |
| Summary    | description o                                     | f proposed works                                                      |                |                                     |                                                                                                    | o 🖪 💙 |
| Standard   | > 📀 🖪 📝                                           |                                                                       |                |                                     |                                                                                                    |       |
| Submit     | Return to                                         | Applications dashboard                                                | Delete the app | plication                           | wnload All Forms & Documents                                                                             |       |

#### Submitting your proposal

You have now completed all forms initially required by the Online Faculty System.

- 1. If you need to **attach any documents** to your application, please review the *Attaching Documents guidance* note.
- 2. Make sure that all forms are marked as complete (green check mark). You will not be able to submit your proposal to the DAC if a form is still pending completion (hourglass icon). If a form is not complete:
  - a. Click the Edit icon on that particular form
  - b. Go to the form's last page
  - c. Click the Finish button
- 3. Once you are certain that you are ready to seek DAC advice, Click Submit

| Ap                                    | plication Ref:<br>Diocese:<br>Status:<br>Summary: | 2020-000527<br>Borchester (Test)<br>Proposal in preparation<br>Test 1 |                | Church:<br>Archdeaconry:<br>Logged By: | <u>Ambridge: St Stephen's (Test)</u><br>Felpersham (Test)<br><u>The Test Petitioner (Mon 23 Mar 2020)</u> |  |  |
|---------------------------------------|---------------------------------------------------|-----------------------------------------------------------------------|----------------|----------------------------------------|----------------------------------------------------------------------------------------------------|--|--|
| Proposal i                            | n preparation                                     |                                                                       |                |                                        |                                                                                                    |  |  |
| Details                               | Supporting                                        | g documents and imag                                                  | es History     | Messages                               | Archived Forms                                                                                            |  |  |
| Summary description of proposed works |                                                   |                                                                       |                |                                        |                                                                                                    |  |  |
| Standard Information                  |                                                   |                                                                       |                |                                        |                                                                                                    |  |  |
| Submit                                | Return to                                         | Applications dashboard                                                | Delete the app | Dou                                    | vnload All Forms & Documents                                                                              |  |  |

#### **Initial DAC review**

Once the application has been submitted to the DAC secretary, they will review the Standard information form to check that it is complete. Here they may email you or ring you to ascertain what the work required is and advise accordingly. They may even revert your application back to a List A or B item, as the works may now fall under the new Listings included within the legislation change.

Should further work be required in relation to the Standard Information form, the case will be sent back to you, so that you can edit the form and submit it back to the DAC secretary. If this happens, you will receive an email outlining what changes are required, and you will need to follow the steps above to resend this back to the DAC secretary.

#### **Getting Help**

If you have any problems navigating the Online Faculty System, please read the <u>Frequently</u> <u>Asked Questions</u> section on the website.

If you cannot find an answer to your question, please contact the DAC Secretary in your diocese for further advice.

If you are experiencing technical difficulties with the Online Faculty System or have an emergency, contact the Admin team at <a href="https://facultyonline.churchofengland.org/contact">https://facultyonline.churchofengland.org/contact</a>